Date de création : 05/05/22 Date de Mise à Jour : 16/09/24 Version v23.0

# Expédition de commandes via l'application Mapo by Woop

#### Objectif

Exporter les commandes à livrer, depuis Atys vers Mapo, afin d'y gérer des tournées de véhicules. Puis importer les tournées créées, vers Atys, afin de générer les pièces d'expédition correspondantes.

On décrira ici les paramétrages nécessaires dans l'application MAPO.

## Paramétrages initiaux dans Mapo

L'accès au site de Mapo se fait via l'adresse : https://app.mapotempo.com/ Après avoir ensuite renseigné les identifiants de connexion, on accède à la page d'accueil du site.

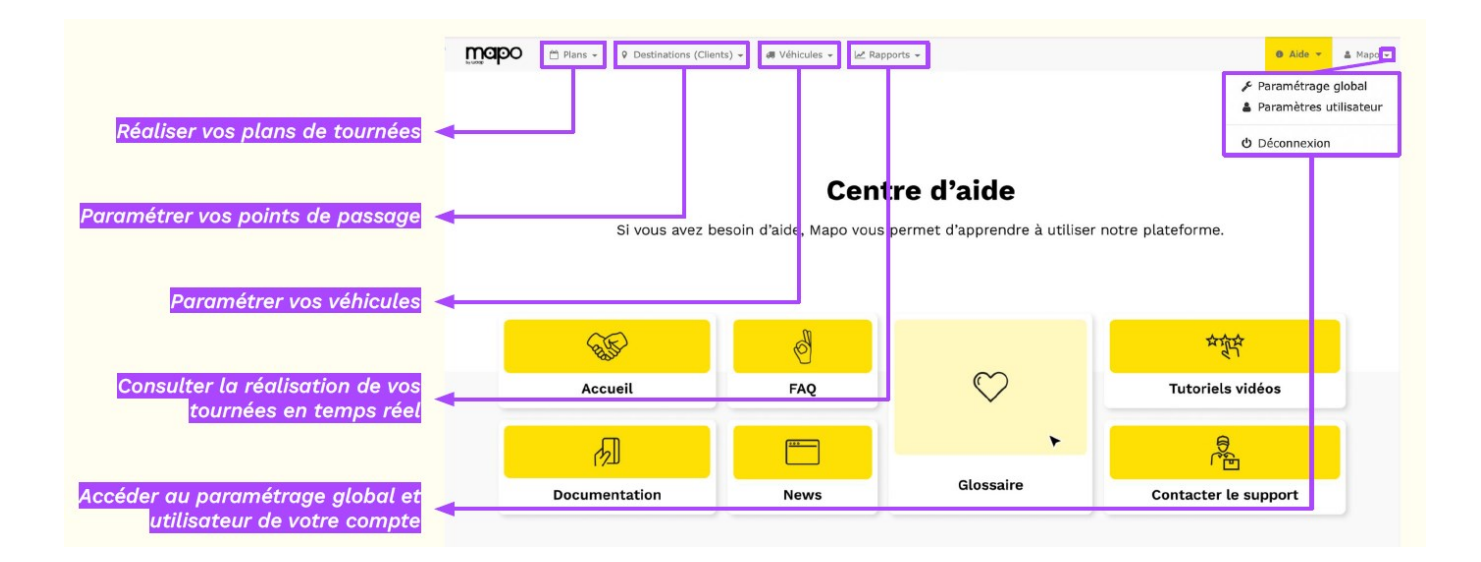

### I- Paramétrage global

L'accès au paramétrage global se fait via le **bouton utilisateur (en haut à droite)** → Paramétrage global

| Plans * 9 Destinations (Clients) * 🐗 Vébicules * 🗠 Rapports * | of S'abonner 🛛 Aide - 🔺 Analys -                                         |
|---------------------------------------------------------------|--------------------------------------------------------------------------|
|                                                               | <ul> <li>F Paramétrage global</li> <li>Paramètres utilisateur</li> </ul> |
|                                                               | ů Déconnexion                                                            |
|                                                               |                                                                          |

Cette page permet de :

- Paramétrer des limites concernant les véhicules
- Paramétrer des valeurs par défaut qui seront appliquer dans le site
- Préciser certains termes métiers pour une utilisation plus simple
- D'ajouter des champs personnalisés
- Définir certains paramètres d'optimisation des tournées
- Paramétrer des **paramètres d'impression des tournées** (pour le cas où l'on souhaite imprimer les tournées plutôt que de les transformées en pièce d'expédition dans Atys)

3/23

|                                                                                                    | Analys Nom de compte choisit par l'utilisateur                                                                                                    |  |
|----------------------------------------------------------------------------------------------------|----------------------------------------------------------------------------------------------------|--|
| chi dia an                                                                                                    |                                                                                                    |  |
| Fin d'acces                                                                                                    | •                                                                                                    |  |
| Nombra vábiculas                                                                                                    | 10                                                                                                    |  |
| May tours par véhicula                                                                                                    | 2 (inlast any défaut)                                                                                                    |  |
| Hux tours pur venicule                                                                                                    | Nombre maximal de départs pour un même véhicule dans un même plan.                                                                                                    |  |
| 'aleurs par défaut                                                                                                    |                                                                                                    |  |
| Calculateur d'itinéraire                                                                                                    | 🚗 Véhicule léger - ευ Europe - OSRM - Au plus rapide 🗸 🗸                                                                                                    |  |
|                                                                                                    | Profil utilisé pour les calculs d'Itinéraires par défaut                                                                                                    |  |
| Utiliser les chemins                                                                                                    | ● Oui ○ Non                                                                                                    |  |
| Utiliser les autoroutes                                                                                                    | ● Oui ○ Non                                                                                                    |  |
| Autoriser les sections à péage                                                                                                    | ● Oui ○ Non                                                                                                    |  |
| Arriver/Partir dans le sens de<br>circulation                                                                                                    | Indifférent   Arriver/partir avec le point de visite du côté de circulation sur la voie                                                                                                    |  |
| Ajustement de la vitesse                                                                                                    | 100 %                                                                                                    |  |
|                                                                                                    | Une valeur supérieure à 100% signifie une vitesse plus élevée.                                                                                                    |  |
| Durée par visite                                                                                                    | 00:10:00                                                                                                    |  |
| _ area par risita                                                                                                    | Temps passé par visite par défaut                                                                                                    |  |
| Pays par défaut                                                                                                    | France                                                                                                    |  |
| Ajouter champ État dans les                                                                                                    | ( Non                                                                                                    |  |
| adresses                                                                                                    | sent entre parenthèse dans le bandeau d'entête                                                                                                    |  |
| es termes métier sont des champs o                                                                                                    | sen ene prendese dans le danded d'enere                                                                                                    |  |
| Destination                                                                                                    | Client                                                                                                    |  |
|                                                                                                    | Exemples : Client, Destinataire, Rendez-vous, Chantier, Adresse                                                                                                    |  |
| Visite                                                                                                    | Par défaut (Visite)                                                                                                    |  |
|                                                                                                    | Exemples : Mission, Commande, Rendez-vous, Intervention                                                                                                    |  |
| Dépôt                                                                                                    | Par défaut (Dépôt)                                                                                                    |  |
|                                                                                                    | Exemples : Site, Entrepôt                                                                                                    |  |
| Véhicule                                                                                                    | Par défaut (Véhicule) Exemples : Camion. Intervenant                                                                                                    |  |
|                                                                                                    |                                                                                                    |  |
|                                                                                                    |                                                                                                    |  |
| Unité livrable                                                                                                    | Par défaut (Unité livrable)<br>Exemples : Matériel, Produit, Colis                                                                                                    |  |
| Unitė livrable                                                                                                    | Par défaut (Unité livrable)<br>Exemples : Matériel, Produit, Colis                                                                                                    |  |
| Unité livrable                                                                                                    | Par défaut (Unité livrable)<br>Exemples : Matériel, Produit, Colis                                                                                                    |  |
| Unité livrable<br>Champs personnalisés<br>es champs nersonnalisés sont des ci<br>f qui apparitort aux endroits que                                                                                                    | Par défaut (Unité livrable) Exemples : Matériel, Produit, Colis hamos que vous quivez créer vous-même. vous déciderez.                                                                                                    |  |
| Unité livrable<br>Champs personnalisés<br>e champs personnalisés sont des ci<br>t qui apparaitront aux endroits que<br><b>Jans le module / page</b> "                                                                                                    | Par défaut (Unité livrable)<br>Exemples : Matériel, Produit, Colis<br>hamos que vous nouvez créer vous-même<br>vous déciderez.                                                                                                    |  |
| Unité livrable<br>Champs personnalisés<br>es champs personnalisés sont des ci<br>qui apparaitront aux endroits que<br>Dans le module / page "<br>Champ « Informations » dans «                                                                                                    | Par défaut (Unité livrable)         Exemples : Matériel, Produit, Colis         hamms nue voius nouvez créer vous-même         vous écolerez:         Visite "         Visite particular de la bodument être présent car il permet                                                                                                    |  |
| Unité livrable                                                                                                    | Par défaut (Unité livrable)         Exemples : Matériel, Produit, Colis         hamms quie vous nouvez créer vous-même vous déciderez.         Vois déciderez.         'Visite"         Visite *         Id         Attention ce "champ personnalisé" doit absolument être présent car il permet de remonter les informations des commandes associées aux destinations                                                                                                    |  |
| Unité livrable<br>Champs personnalisés<br>es champs personnalisés sont des ci<br>t qui apparaitront aux endroits que l<br>Dans le module / page "<br>Champ « Informations » dans «<br>Informations                                                                                                    | Par défaut (Unité livrable)         Exemples : Matériel, Produit, Colis         hamms aue vous nouvez créer vous-même         vous déciderez.         'Visite"         Visite »         Image: Color and the présent car il permet de remonter les informations des commandes associées aux destinations                                                                                                    |  |
| Unité livrable Champs personnalisés es champs personnalisés es champs nersonnalisés es champs nersonnalisés es champs informations a dans « Informations                                                                                                    | Par défaut (Unité livrable)         Exemples : Matériel, Produit, Colis         hamms nue voius nouvez créer vous-même         vous écolerez:         Visite "         Visite "         Attention ce "champ personnalisé" doit absolument être présent car il permet de remonter les informations des commandes associées aux destinations         Ré                                                                                                    |  |
| Unité livrable Champs personnalisés sont des cl es champs personnalisés sont des cl es champs nersonnalisés sont des cl pans le module / page " Champ « Informations » dans « Informations                                                                                                    | Par défaut (Unité livrable)         Exemples : Matériel, Produit, Colis         homos quie vous nouvez créer vous-même         vous déciderez.         Visite"         Visite >         Image: Color of the présent car il permet de remonter les informations des commandes associées aux destinations         sée                                                                                                    |  |
| Unité livrable Champs personnalisés sont des cl champs personnalisés sont des cl champs personnalisés sont des cl champs personnalisés sont des cl champs Informations > dans « Informations       Ajouter un champ personnalis                                                                                                    | Par défaut (Unité livrable)         Exemples : Matériel, Produit, Colis         hamms que yours nouvez créer vous-même         vous décideze         Visite"         Visite *         Image: State of the state of the présent car il permet de remonter les informations des commandes associées aux destinations         rég                                                                                                    |  |
| Unité livrable Champs personnalisés es champs personnalisés sont des ci e qui apparaitront aux endroits que v Dans le module / page " Champ « Informations » dans « Informations                                                                                                    | Par défaut (Unité livrable)         Exemples : Matériel, Produit, Colis    hamms quie vous nouvez créer vous-même          vous déciderez.    Visite *          Visite * <ul> <li></li></ul>                                                                                                    |  |
| Unité livrable Champs personnalisés sont des ci et qui apparaitront aux endroits que Dans le module / page " Champ « Informations » dans « Informations  Ajouter un champ personnalis Autoriser retards / arrêts (visites)                                                                                                    | Par défaut (Unité Ivrable)         Exemples : Matériel, Produit, Colis                                                                                                    |  |
| Unité livrable Champs personnalisés sont des ci et qui apparaitront aux endroits que Dans le module / page " Champ « Informations » dans « Informations  Ajouter un champ personnale Paramètres d'optimisation Autoriser retards / arrêts (visites) Autoriser retards / véhicules                                                                                                    | Par défaut (Unité livrable)         Exemples : Matériel, Produit, Colis         hamme quie vous nouver order vous-même vous-même vous-même vous décideres.         Vísite "         Visite "         Visite "         I en control de la backument être présent car il permet de remonter les informations des commandes associées aux destinations         se         visite "         Laisser l'optimisation planifier des arrêts en dehors des créneaux horaires client (Une alerte sera affichée en cas de retardit)         Laisser l'optimisation planifier des arrêts après l'horaire de fin d'amplitude de travail du véhicule (Une alerte sera                                                                                                    |  |
| Unité livrable Champs personnalisés son des de Champs personnalisés son des de Champs personnalisés son des de Champ « Informations » dans « Informations  Autoriser retards / arrêts (visites) Autoriser retards / véhicules                                                                                                    | Par défaut (Unité livrable)         Exemples : Matériel, Produit, Colis         hamms que vous nouve? créer vous-même         vous décidezes.         Visite "         Visite "         Visite "         Attention ce "champ personnalisé" doit absolument être présent cer il permet de remonter les hoformations des commandes associées aux destinations         Marce Comment         Sé         Comment         Labser l'optimisation planifier des arrêts en dehors des créneaux horaires client (Une alerte sera affichée en cas de retard)         Labser l'optimisation planifier des arrêts après Thoraire de fin d'amplitude de travail du véhicule (Une alerte sera affichée en cas de retard)         affichée en cas de retard)                                                                                                    |  |
| Unité livrable Champs personnalisés son des cl es champs personnalisés son des cl es qui appartitont aux enfoits que Dans le module / page " Champ « Informations » dans « Informations                                                                                                    | Par défaut (Unité livrable)         Exemples : Matériel, Produit, Colis                                                                                                    |  |
| Unité livrable Champs personnalisés es champs personnalisés sont des cé t qui apparaitront aux endroits que i Dans le module / page " Champ « Informations » dans « Informations                                                                                                    | Par défaut (Unité livrable)         Exemples : Matériel, Produit, Colis    thomas quie wous nouver créer vous-même course déclérez.          'Visite"    Attention ce "champ personnalisé" doit absolument être présent car il permet de remonter les informations des commandes associées aux destinations des remonter les informations des commandes associées aux destinations          sé    te present ratio          Interview    te premier traipe ne pénalise pas l'optimisation, la première visite de la tournée aura tendance à être loin du dépôt                                                                                                    |  |
| Unité livrable Champs personnalisés sont de cl champs personnalisés sont de cl champs nersonnalisés sont de cl champ « Informations » dans « Informations  Alutoriser retards / véhicules Début de tournée au plus loin du dépôt Début de tournée au plus loin du dépôt                                                                                                    | Par défaut (Unité Ivrable)         Exemples : Matériel, Produit, Colis                                                                                                    |  |
| Unité livrable Champs personnalisés sont des ci et qui apparaitron aux endroits que i Dans le module / page " Champ « Informations » dans « Informations                                                                                                    | Par défaut (Unité livrable)         Exemples : Matériel, Produit, Colis             hamma puis vous en ouver créer vous-même         vous décideres:           Visite *        Visite *        Visite *        Image puis vous en ouver créer vous-même       vous décideres:           Visite *        Visite *        Image puis vous en ouver créer vous-même       vous décideres:       Visite *        Image puis vous en ouver créer vous-même       vous décideres:       Visite *        Image puis vous en ouver créer vous-même       vous décideres:       Visite *        Image puis vous en ouver créer vous-même       Visite *        Image puis vous en ouver créer vous-même       Lisser l'optimisation planifier des arrêts en dehors des créneaux horaires client (Une alerte sera affichée en cas de retard)       Image puis vous en ouver de vous de vous en ouver de vous de vous en ouver de vous de vous en ouver de vous de vous en ouver de vous de vous en ouver de vous de vous en ouver de vous de vous en ouver de vous de vous en ouver de vous de vous en ouver de vous en ouver de vous en ouver de vous en ouver de vous en ouver de vous en ouver de vous en ouver de vous en ouver de vous en ouver de vous en ouver de vous en ouver de vous en ouver de vous en ouver de vous en ouver de vous en ouver de vous en ouver de vous en ouver de vous en ouv                                                                                                    |  |
| Unité livrable Champs personnalisés son des cl es champs personnalisés son des cl es champs personnalisés son des cl es champs nerconnalisés son des cl es champs informations = dans « Informations  Autoriser retards / arrêts (visites) Autoriser retards / arrêts (visites) Autoriser retards / véhicules Début de tournée au plus loin du dépôt Fin de tournée au plus loin du dépôt                                                                                                    | Par défaut (Unité livrable)         Exemples : Matériel, Produit, Colis    Par défaut (Unité livrable) Exemples : Matériel, Produit, Colis Par défaut (Unité livrable) Par défaut (Unité livrable) Par destaution planifier des arrêts en déhors des créneaux horaires client (Une alerte sera affichée en cas de retard) Par défaut en cas de retard) Par défaut cas de retard) Par destaution planifier des arrêts après l'horaire de fin d'amplitude de travail du véhicule (Une alerte sera affichée en cas de retard) Par destaution (Livrable) Par destaution (Livrable) Par destaution (Livrable) Par destaution (Livrable) Par destaution (Livrable) Par destaution (Livrable) Par destaution (Livrable) Par destaution (Livrable) Par destaution (Livrable) Par desta                                                                                                    |  |
| Unité livrable Champs personnalisés sont des de t du apparatron aux enfoits que Dans le module / page " Champ « Informations » dans « Informations 4 Ajouter un champ personnalis Paramètres d'optimisation Autoriser retards / arrêts (visites) Autoriser retards / véhicules Début de tournée au plus loin du dépôt Fin de tournée au plus loin du dépôt                                                                                                    | Par défaut (Unité livrable)         Exemples : Matériel, Produit, Colis                                                                                                    |  |
| Unité livrable Champs personnalisés sont des cl es champs personnalisés sont des cl es qui apparteront aux enfoits qu' Dans le module / page " Champ s Informations > dans « Informations                                                                                                    | Par défaut (Unité livrable)         Exemples : Matériel, Produit, Colis    Provide de decard      Provide de decard      Provide de decard    Provide de decard      Provide de decard    Provide de decard    Provide de decard    Provide de decard    Provide de decard      Provide de decard    Provide de decard      Provide de decard    Provide de decard    Provide de decard Provide de decard Provid                                                                                                    |  |
| Unité livrable Champs personnalisés sont des cl champs personnalisés sont des cl champs personnalisés sont des cl champ en formations aux endroits que v Dans le module / page " Champ « Informations » dans « Informations                                                                                                    | Par défaut (Unité Ivrable)   Exemples : Matériel, Produit, Colis   Provide aux ouves nouves confer vous-même Provide aux ouves nouves confer vous-même Provide aux ouves nouves confere que to nouve que to nouve que to nou |  |
| Unité livrable Champs personnalisés sont des ci es champs personnalisés sont des ci es champs personnalisés sont des ci es champs personnalisés sont des ci es champs merconnalisés sont des ci es champs informations > dans « Informations  Champ « Informations > dans « Informations  * Ajouter un champ personnali  * Ajouter un champ personnali  * Ajouter un champ personnali  * Ajouter un champ personnali  * Ajouter un champ personnali  * Ajouter un champ personnali  Debut de tournée au plus loin du dépôt Début de tournée au plus loin du dépôt Fin de tournée au plus loin du dépôt Fin de tournée au plus loin du dépôt Corcer l'heure de départ du véhicule Diffusion des tournées | Par défaut (Unité Ivrable)         Exemples : Matériel, Produit, Colis                                                                                                    |  |
| Unité livrable Champs personnalisés sont des de Champs personnalisés sont des de Champs nerconnalisés sont des de Dans le module / page " Champ « Informations » dans « Informations      Ajouter un champ personnalis      Ajouter un champ personnalis      Autoriser retards / arrêts     (visites) Autoriser retards / arrêts     (visites) Autoriser retards / wihicules Début de tournée au plus loin     du dépôt Début de tournée au plus loin du     dépôt Fin de tournée au plus loin du     dépôt Fin de tournée au plus loin du     véhicule Diffusion des tournées Impressions                                                                                                    | Par défaut (Unité Ivrable)         Exemples : Matériel, Produit, Colis                                                                                                    |  |

### II- Création des dépôts

Il existe deux possibilités pour créer les dépôts :

- Création manuelle avant les exports de commandes depuis Atys, tel que décrit cidessous.
- Création automatique lors de l'export des commandes depuis Atys vers Mapo. Un dépôt qui n'existerait pas, serait alors créé en dynamique.
   Par contre, dans ce cas, il faudrait revenir sur les différents véhicules de la flotte pour leur indiquer le dépôt en point de départ et/ou d'arrivée de la tournée.

La **création des dépôts, en manuel**, est accessible par : Véhicules  $\rightarrow$  Dépôts

| mapo | 🗂 Plans 👻 | ♀ Destinations (Clients) ▾ | 🛲 Véhicules 👻                                                                 |
|------|-----------|----------------------------|-------------------------------------------------------------------------------|
| Car  |           |                            | <ul> <li>Liste</li> <li>Importer configuration</li> </ul>                     |
|      |           |                            | <ul> <li>Unités livrables</li> <li>Dépôts</li> <li>Importer dépôts</li> </ul> |
|      |           |                            | PEUGEOT EXPERT - BC-682-VQ                                                    |
|      |           |                            | Véhicule 3 Véhicule 4                                                         |
|      |           |                            | <pre>@ Véhicule 5 @ Véhicule 6 @ Véhicule 7</pre>                             |
|      |           |                            | <ul> <li>Véhicule 8</li> <li>Véhicule 9</li> </ul>                            |

Puis cliquer sur + Nouveau dépôt et renseigner les champs suivants :

| louveau dé                            | epőt                                                      |                                |                                   |
|---------------------------------------|-----------------------------------------------------------|--------------------------------|-----------------------------------|
| Ref                                   | ID du site dans Atys                                      |                                |                                   |
|                                       | Référence libre                                           |                                |                                   |
| Nom                                   | Analys                                                    |                                |                                   |
| Voie                                  | 32 Rue de Tournenfils                                     |                                | \$                                |
|                                       | Numéro et nom de voie, ex. 18 rue de l                    | a paix                         |                                   |
| Code postal / Ville                   | 91540                                                     | Mennecy                        |                                   |
| Pays                                  | France                                                    |                                |                                   |
| · · · · · · · · · · · · · · · · · · · | NC                                                        |                                |                                   |
|                                       | Qualité de la conversion de l'adresse ve<br>géographique  | Adresse Adresse                | sing. fr. all.map_attribution.osm |
| Latitude / Longitude                  | Qualité de la conversion de l'adresse ve<br>géographique  | Adresse Adresse                | sing: fr.all.map_attribution.osm  |
| Latitude / Longitude<br>Couleur       | Qualité de la conversion de l'adresse ver<br>géographique | Adresse<br>Adresse<br>2,451425 | sing: fr.all.map_attribution.osm  |

### III- Création des véhicules

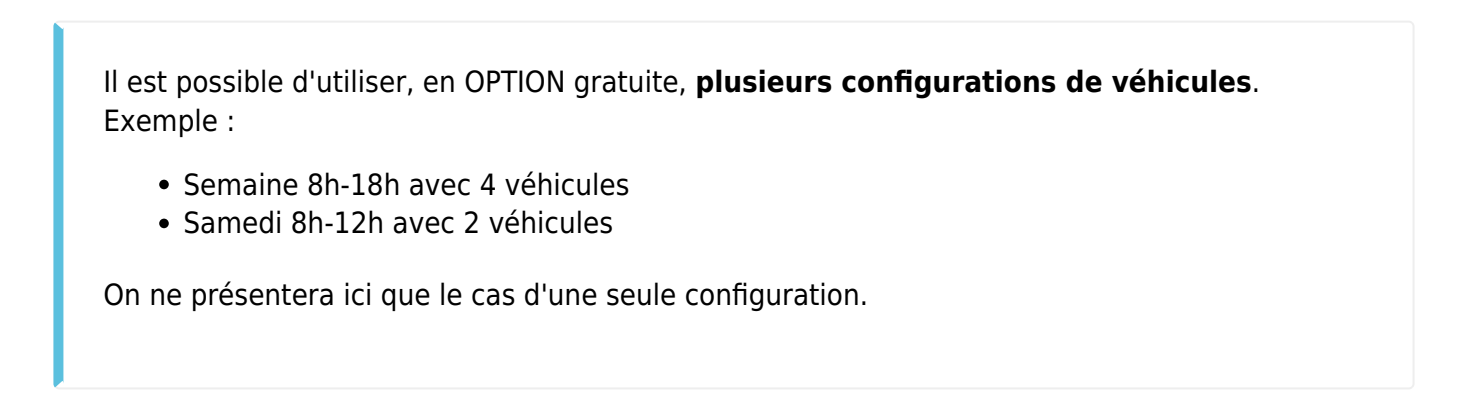

L'accès à la liste des véhicules (Véhicules  $\rightarrow$  Liste), permet à la fois de

- Configurer les paramètres par défaut
- Paramétrer les différents véhicules à utiliser

|                                                        |                                                                                                    | venicules 👻                |           |                       |                                    |                      | 4 S'abonner           | 0 Aide +            |
|--------------------------------------------------------|----------------------------------------------------------------------------------------------------|----------------------------|-----------|-----------------------|------------------------------------|----------------------|-----------------------|---------------------|
| liste config                                           | urations de                                                                                                    | s véhicul                  | es        |                       |                                    |                      |                       |                     |
| Besoin de plusieurs configurati                        | ons de véhicules ? Contactez no                                                                                    | otre support.              | 00        |                       |                                    | 1 cor                | nfiguration des véhic | cules - 10 véhic    |
| Nom                                                    | Départ - Arrivée                                                                                                   |                            | 0         | Début - Fin           |                                    |                      |                       | Aodification        |
| Défaut                                                 |                                                                                                    |                            | C         | 07:00 - 18:00         |                                    |                      |                       | R 8-                |
| Sélectionner/Dé-célecti                                | onner tous les véhicules                                                                                           |                            |           |                       |                                    |                      |                       |                     |
| Sélectionner/Dé-sélecti                                | onner tous les véhicules<br>Calculateur d'itinéraire                                                               | Émission -<br>Consommation | Capacités | Départ - Arrivée      | Début -<br>Fin                     | Terminaux<br>mobiles |                       |                     |
| Sélectionner/Dé-sélecti Nom PEUGEOT EXPERT - BC-682-VQ | onner tous les véhicules<br>Calculateur d'itinéraire<br>& Véhicule léger - ευ<br>Europe - OSRM - Au plus<br>rapide | Émission -<br>Consommation | Capacités | Départ - Arrivée<br>≓ | Début -<br>Fin<br>07:00 -<br>17:00 | Terminaux<br>mobiles | Ø Modifier            | <b>O</b> Désactiver |

1. Configuration des paramètres par défaut

| MOC     |                                                                                                    |                                                                                                    |                                                                                                    |                                                                                                    |                           |                                                                        |                         |                                  |
|---------|----------------------------------------------------------------------------------------------------|----------------------------------------------------------------------------------------------------|----------------------------------------------------------------------------------------------------|----------------------------------------------------------------------------------------------------|---------------------------|------------------------------------------------------------------------|-------------------------|----------------------------------|
|         | Nom                                                                                                    | Défaut                                                                                                    |                                                                                                    |                                                                                                    |                           |                                                                        |                         |                                  |
|         | Tours                                                                                                    | 1                                                                                                    |                                                                                                    |                                                                                                    |                           |                                                                        |                         | C                                |
|         |                                                                                                    | Nombre maxin                                                                                                    | nal de départs pou                                                                                                    | ur un même vé                                                                                                   | hicule                    | dans un même plan                                                      |                         |                                  |
|         | Départ / Arrivée                                                                                                    | Aucun                                                                                                    |                                                                                                    | ~                                                                                                    | Auc                       | un                                                                     | ~                       | *                                |
|         |                                                                                                    | Dépôts de dép                                                                                                    | art et d'arrivée                                                                                                    |                                                                                                    |                           |                                                                        |                         |                                  |
|         | Amplitude horaire                                                                                                   | de 07:00                                                                                                    | )                                                                                                    | J+ 0                                                                                                    | à                         | 18:00                                                                  | J+ 0                    | $\leftrightarrow$                |
|         |                                                                                                    | Plage horaire o                                                                                                    | le travail du chauf                                                                                                    | ffeur                                                                                                    |                           |                                                                        |                         |                                  |
|         | Durées au dépôt                                                                                                    | avant 00                                                                                                    | :30                                                                                                    |                                                                                                    | apré                      | es 00:15                                                               |                         | 0                                |
|         |                                                                                                    | Durées aioutée                                                                                                    |                                                                                                    |                                                                                                    | a la de                   | urnier arrôt                                                           |                         |                                  |
|         |                                                                                                    |                                                                                                    | es avant le premie                                                                                                    | er arrêt et aprè                                                                                                | is le de                  | inner arrec.                                                           |                         |                                  |
|         | Durée de travail                                                                                                    | heure : min<br>La durée de tra<br>sans la pause)<br>• Définir une                                                                                                    | ute<br>avail doit être infé<br>autonomie véhi                                                                                                    | er arrêt et aprè<br>irieure à l'ampl<br>icule                                                                   | itude l                   | noraire de travail (durée                                              | es au dépôt com         | C                                |
| ſ       | Durée de travail<br>Distance maximale                                                                               | heure : min<br>La durée de tra<br>sans la pause)<br>• Définir une<br>Distance maxim                                                                                                    | es avant le premie<br>ute<br>avail doit être infé<br>autonomie véhi<br>male réalisable en                                                                                                    | er arrêt et aprè<br>irieure à l'ampl<br>icule                                                                   | itude l                   | icule électrique)                                                      | es au dépôt com         | <b>C</b><br>prises               |
| r<br>Du | Durée de travail<br>Distance maximale<br>rée de repos / lieu                                                        | heure : min<br>La durée de tra<br>sans la pause)<br>• Définir une<br>Distance maxin<br>• Définir une                                                                                                    | es avant le premie<br>ute<br>avail doit être infé<br>autonomie véhi<br>male réalisable en<br>pause<br>ute                                                                                                    | er arrêt et aprè<br>irieure à l'ampl<br>icule                                                                   | itude l<br>x : véh        | noraire de travail (durée<br>icule électrique)<br>un                   | es au dépôt comp        | C<br>prises<br>km                |
| Dur     | Durée de travail<br>Distance maximale<br>rée de repos / lieu                                                        | heure : min<br>La durée de tra<br>sans la pause)<br>• Définir une<br>Distance maxin<br>• Définir une<br>heure : min<br>Requiert une p                                                                                       | es avant le premie<br>ute<br>avail doit être infé<br>autonomie véhi<br>male réalisable en<br>pause<br>ute<br>lage de repos si re                                                                                                    | er arrêt et aprè<br>érieure à l'ampl<br>icule<br>n kilomètres (e:<br>renseigné                                  | itude l<br>x : véł        | noraire de travail (durée<br>icule électrique)<br>un                   | es au dépôt com         | C<br>prises<br>km                |
| Du      | Durée de travail<br>Distance maximale<br>rée de repos / lieu<br>Plage de repos                                      | heure : min<br>La durée de tra<br>sans la pause)<br>• Définir une<br>Distance maxin<br>• Définir une<br>heure : min<br>Requiert une p<br>de heure                                                                           | es avant le premie<br>ute<br>avail doit être infé<br>autonomie véhi<br>male réalisable en<br>pause<br>ute<br>lage de repos si re<br>: minute                                                                                                    | er arrêt et aprè<br>irieure à l'ampl<br>icule<br>h kilomètres (e:<br>renseigné<br>J+ 0                          | itude l<br>x : véh<br>Auc | noraire de travail (durée<br>icule électrique)<br>un<br>heure : minute | es au dépôt com<br>J+ 0 | C<br>prises<br>km                |
| T<br>Du | Durée de travail<br>Distance maximale<br>rée de repos / lieu<br>Plage de repos                                      | heure : min<br>La durée de tra<br>sans la pause)<br>• Définir une<br>Distance maxin<br>• Définir une<br>heure : min<br>Requiert une p<br>de heure<br>Horaire à parti                                                        | es avant le premie<br>ute<br>avail doit être infé<br>autonomie véhi<br>male réalisable en<br>e pause<br>ute<br>lage de repos si re<br>: minute<br>r duquel le chauffe                                                                           | er arrêt et aprè<br>irieure à l'ampl<br>icule<br>a kilomètres (e:<br>renseigné<br>J+ 0<br>ieur peut début       | x : vél<br>Auc            | icule électrique) un heure : minute pause                              | es au dépôt com<br>V    | C<br>prises<br>km                |
| Du      | Durée de travail<br>Distance maximale<br>rée de repos / lieu<br>Plage de repos                                      | heure : min<br>La durée de tra<br>sans la pause)<br>• Définir une<br>Distance maxin<br>• Définir une<br>heure : min<br>Requiert une p<br>de heure<br>Horaire à parti                                                        | es avant le premie<br>ute<br>avail doit être infé<br>autonomie véhi<br>male réalisable en<br>e pause<br>ute<br>lage de repos si re<br>: minute<br>r duquel le chauffe                                                                           | er arrêt et aprè<br>érieure à l'ampl<br>icule<br>a kilomètres (e:<br>renseigné<br>J+ 0<br>feur peut début<br>le | x : véh<br>Auc<br>à       | icule électrique) un heure : minute                                    | es au dépôt com,        | C<br>prises<br>km                |
| Du      | Durée de travail<br>Distance maximale<br>rée de repos / lieu<br>Plage de repos<br>Coût horaire                      | heure : min<br>La durée de tra<br>sans la pause)                                                                                                    | es avant le premie<br>ute<br>avail doit être infé<br>autonomie véhi<br>male réalisable en<br>e pause<br>ute<br>lage de repos si re<br>: minute<br>r duquel le chauffe<br>coûts du véhicul<br>ar défaut)                                         | er arrêt et aprè<br>érieure à l'ampl<br>icule<br>a kilomètres (e:<br>renseigné<br>J+ 0<br>feur peut début<br>le | x : véł<br>Auc            | icule électrique) un heure : minute pause                              | es au dépôt com         | C<br>prises<br>km<br>←           |
| Du      | Durée de travail<br>Distance maximale<br>rée de repos / lieu<br>Plage de repos<br>Coût horaire<br>Coût kilométrique | heure : min<br>La durée de tra<br>sans la pause)<br>• Définir une<br>Distance maxin<br>• Définir une<br>heure : min<br>Requiert une p<br>de heure<br>Horaire à parti<br>• Définir les<br>0 (valeur parti<br>0 (valeur parti | es avant le premie<br>ute<br>avail doit être infé<br>autonomie véhi<br>male réalisable en<br>pause<br>ute<br>lage de repos si re<br>: minute<br>r duquel le chauffe<br>coûts du véhicul<br>ar défaut)                                           | er arrêt et aprè<br>érieure à l'ampl<br>icule<br>n kilomètres (e:<br>renseigné<br>J+ 0<br>ieur peut début<br>le | Auc<br>à                  | icule électrique) un heure : minute pause                              | es au dépôt com         | C<br>prises<br>km<br>€⁄h<br>€⁄h  |
| r<br>Du | Durée de travail<br>Distance maximale<br>rée de repos / lieu<br>Plage de repos<br>Coût horaire<br>Coût kilométrique | heure : min<br>La durée de tra<br>sans la pause)                                                                                                    | es avant le premie<br>ute<br>avail doit être infé<br>avail doit être infé<br>e autonomie véhi<br>male réalisable en<br>e pause<br>ute<br>lage de repos si re<br>: minute<br>r duquel le chauffe<br>coûts du véhicul<br>ar défaut)<br>ar défaut) | er arrêt et aprè<br>érieure à l'ampl<br>icule<br>a kilomètres (e:<br>renseigné<br>J+ 0<br>feur peut début<br>le | x : véł                   | icule électrique) un heure : minute pause                              | es au dépôt com         | C<br>prises<br>km<br>€/h<br>€/km |

2. **Paramétrages des différents véhicules** : Renseigner les champs nécessaires à la bonne gestion des tournées du véhicule.

9/23

| Modifier v                   | éhicule et con                               | figura                       | ition                             |      |      |
|------------------------------|----------------------------------------------|------------------------------|-----------------------------------|------|------|
| <ul> <li>Véhicule</li> </ul> |                                              |                              |                                   |      |      |
| Référer                      | nce 1018065 Immatriculation ou IE            | ) du véhicule de la flo      | otte dans ATYS                    |      |      |
|                              | Référence libre                              |                              |                                   |      |      |
| Could                        | eur 🗴 父 🕒 🛑 🔵 🔴 🔴                            | •••/                         |                                   |      |      |
| N                            | OM PEUGEOT EXPERT - BC-682                   | 2-VQ                         |                                   |      |      |
| Сарасі                       | ités Ne pas renseigner                       |                              | unité (sans dépassement)          |      |      |
|                              | Capacités maximales du véhicu                | ıle                          |                                   |      |      |
|                              | <ul> <li>Définir des compétences</li> </ul>  | de véhicule                  |                                   |      |      |
| Calculateur d'itinéra        | aire Défaut (🚙 Véhicule léger                | - EU Europe - (              | OSRM - Au plus rapide)            | ~    | 0    |
|                              | Forcer l'utilisation d'un calculat           | eur d'itinéraire             |                                   |      |      |
|                              | Plus d'options pour l'itiné                  | raire                        |                                   |      |      |
| Émission / Consommat         | ion - Non renseigné -                        | <ul> <li>Émission</li> </ul> |                                   | l/10 | 0 km |
|                              | Type de carburant - Consomma                 | ation moyenne                | aux 100 km en litres de carburant |      |      |
|                              | <ul> <li>Définir une autonomie vé</li> </ul> | hicule                       |                                   |      |      |
| Distance maxim               | ale                                          |                              |                                   | \$   | km   |
|                              |                                              |                              |                                   |      |      |

#### Configuration du véhicule : « Défaut »

| Depart / Arrivee                                                                                  |                                                                                                    |                                                                                                    |                                                                             |                               |                                                                                      |                                           |                                                  |
|---------------------------------------------------------------------------------------------------|----------------------------------------------------------------------------------------------------|----------------------------------------------------------------------------------------------------|-----------------------------------------------------------------------------|-------------------------------|--------------------------------------------------------------------------------------|-------------------------------------------|--------------------------------------------------|
|                                                                                                   | Dépôts d                                                                                               | de départ et d'arrivée                                                                                                    |                                                                             |                               |                                                                                      |                                           |                                                  |
| Amplitude horaire                                                                                 | de                                                                                                    | 07:00 (défaut)                                                                                                    | J+ 0                                                                        | à                             | 17:00                                                                                | J+ 0                                      | $\leftrightarrow$                                |
|                                                                                                   | Plage ho                                                                                               | oraire de travail du chau                                                                                                    | ffeur                                                                       |                               |                                                                                      |                                           |                                                  |
|                                                                                                   | • Défin                                                                                                | ir des durées de serv                                                                                                    | ices au dépôt                                                               |                               |                                                                                      |                                           |                                                  |
| Durées au dépôt                                                                                   | avant                                                                                                  | 00:30 (valeur par                                                                                                    | défaut)                                                                     | apr                           | ès 00:15 (valeur p                                                                   | ar défaut)                                | 0                                                |
|                                                                                                   | Durées a                                                                                               | ajoutées avant le premi                                                                                                    | er arrêt et aprè                                                            | ès le d                       | ernier arrêt                                                                         |                                           |                                                  |
|                                                                                                   |                                                                                                    |                                                                                                    |                                                                             |                               |                                                                                      |                                           | ~                                                |
| Durée de travail                                                                                  | heure                                                                                                  | : minute                                                                                                    |                                                                             |                               |                                                                                      |                                           | G                                                |
|                                                                                                   | La durée<br>sans la p<br>• Défin                                                                       | e de travail doit être infe<br>pause). Si défini, l'optin<br><b>ir une pause</b>                                                                                                    | érieure ou égal<br>hisation respec                                          | e à l'a<br>tera st            | mplitude horaire (durée<br>rictement la durée de t                                   | es au dépôt compr<br>ravail.              | ises                                             |
| rée de repos / lieu                                                                               | La durée<br>sans la p<br>• Défin<br>heure                                                              | e de travail doit être infe<br>pause). Si défini, l'optin<br><b>ir une pause</b><br>: minute                                                                                                    | érieure ou égal<br>nisation respec                                          | e à l'a<br>tera st<br>Dé      | mplitude horaire (durée<br>rictement la durée de t<br>faut (Aucun)                   | es au dépôt compr<br>ravail.              | rises                                            |
| rée de repos / lieu                                                                               | La durée<br>sans la p<br>• Défin<br>heure<br>Requiert                                                  | e de travail doit être info<br>pause). Si défini, l'optin<br>ir une pause<br>: minute<br>: une plage de repos si r                                                                                                    | érieure ou égal<br>nisation respec<br>renseigné                             | e à l'a<br>tera st<br>Dé      | mplitude horaire (durée<br>rictement la durée de t<br>faut (Aucun)                   | es au dépôt compr<br>ravail.              | eises.                                           |
| rée de repos / lieu<br>Plage de repos                                                             | La durée<br>sans la p<br>• Défin<br>heure<br>Requiert<br>de                                            | e de travail doit être info<br>pause). Si défini, l'optin<br>ir une pause<br>: minute<br>: une plage de repos si r<br>heure : minute                                                                                                    | érieure ou égal<br>nisation respec<br>renseigné<br>J+ 0                     | e à l'a<br>tera st<br>Dé<br>à | mplitude horaire (durée<br>rictement la durée de t<br>faut (Aucun)<br>heure : minute | es au dépôt compr<br>ravail.              | rises<br>₽                                       |
| rée de repos / lieu<br>Plage de repos                                                             | La durée<br>sans la p<br>• Défin<br>heure<br>Requiert<br>de<br>Sans ter                                | e de travail doit être info<br>pause). Si défini, l'optin<br>ir une pause<br>: minute<br>: une plage de repos si r<br>heure : minute<br>nir compte de la durée d                                                                                    | érieure ou égal<br>iisation respec<br>renseigné<br>J+ 0<br>de pause         | e à l'a<br>tera st<br>Dé<br>à | mplitude horaire (durée<br>rictement la durée de t<br>faut (Aucun)<br>heure : minute | es au dépôt compr<br>ravail.<br>V<br>J+ 0 | ∎                                                |
| rée de repos / lieu<br>Plage de repos                                                             | La durée<br>sans la p<br>• Défin<br>heure<br>Requiert<br>de<br>Sans ter<br>• Défin                     | e de travail doit être info<br>pause). Si défini, l'optin<br>ir une pause<br>: minute<br>: une plage de repos si r<br>heure : minute<br>nir compte de la durée d<br>ir les coûts du véhicu                                                          | renseigné<br>J+ 0<br>de pause                                               | e à l'a<br>tera st<br>Dé<br>à | mplitude horaire (durée<br>rictement la durée de t<br>faut (Aucun)<br>heure : minute | es au dépôt compr<br>ravail.              | erises<br>■                                      |
| rée de repos / lieu<br>Plage de repos<br>Coût horaire                                             | La durée<br>sans la p<br>• Défin<br>heure<br>Requiert<br>de<br>Sans ter<br>• Défin<br>0 (val           | e de travail doit être info<br>pause). Si défini, l'optin<br>ir une pause<br>: minute<br>: une plage de repos si n<br>heure : minute<br>hir compte de la durée d<br>ir les coûts du véhicu<br>eur par défaut)                                       | érieure ou égal<br>iisation respec<br>renseigné<br>J+ 0<br>de pause<br>Ile  | e à l'a<br>tera st<br>Dé<br>à | mplitude horaire (durée<br>rictement la durée de t<br>faut (Aucun)<br>heure : minute | es au dépôt compr<br>ravail.              | E<br>€/h                                         |
| rée de repos / lieu<br>Plage de repos<br>Coût horaire<br>Coût kilométrique                        | La durée<br>sans la p<br>• Défin<br>heure<br>Requiert<br>de<br>Sans ter<br>• Défin<br>0 (val           | e de travail doit être info<br>pause). Si défini, l'optin<br>ir une pause<br>: minute<br>: une plage de repos si n<br>heure : minute<br>nir compte de la durée de<br>ir les coûts du véhicu<br>eur par défaut)<br>eur par défaut)                   | érieure ou égal<br>nisation respect<br>renseigné<br>J+ 0<br>de pause<br>Ile | e à l'a<br>tera st<br>Dé<br>à | mplitude horaire (durée<br>rictement la durée de t<br>faut (Aucun)<br>heure : minute | es au dépôt compr<br>ravail.              | <ul> <li>₽</li> <li>€/h</li> <li>€/ha</li> </ul> |
| rée de repos / lieu<br>Plage de repos<br>Coût horaire<br>Coût kilométrique<br>oût journalier fixe | La durée<br>sans la p<br>• Défin<br>heure<br>Requiert<br>de<br>Sans ter<br>• Défin<br>0 (val<br>0 (val | e de travail doit être info<br>pause). Si défini, l'optin<br>ir une pause<br>: minute<br>: une plage de repos si r<br>heure : minute<br>nir compte de la durée o<br>ir les coûts du véhicu<br>eur par défaut)<br>eur par défaut)<br>eur par défaut) | érieure ou égal<br>iisation respec<br>renseigné<br>J+ 0<br>de pause         | e à l'a<br>tera st<br>Dé<br>à | mplitude horaire (durée<br>rictement la durée de t<br>faut (Aucun)<br>heure : minute | es au dépôt compr<br>ravail.              | E<br>E<br>€/h<br>€/kr                            |

Enregistrer la configuration du véhicule

🖋 S'abonne

Aide - Analys
 Paramétrage global
 Paramètres utilisateu

 Déconnexion

## IV- Optionnel : paramétrage utilisateur

11/23

L'accès au paramétrage utilisateur se fait via le **bouton utilisateur (en haut à droite)** → Paramétrage utilisateur

```
Plans * 💡 Destinations (Clients) * 🖷 Véhicules * 🗠 Rapports *
```

Cette page permet de :

- Accéder au choix du type de carte par défaut
- Modifier l'identifiant de connexion et le mot de passe

| Paramètres ut     | tilisateur                                                                                                    |                            |
|-------------------|----------------------------------------------------------------------------------------------------|----------------------------|
| r drametres u     | linsatear                                                                                                    |                            |
| Fuseau horaire    | (GMT+01:00) Paris                                                                                                    | ~                          |
| Fond de carte     | Jawg Streets                                                                                                    | Ć                          |
|                   |                                                                                                    | Vieux-<br>Champag<br>D 209 |
|                   | La Chapelle D29 D201 Rampillon<br>Gauthier D37 D67 Lap/ceur                                                                                                    | Leudo                      |
|                   | Constraints Constraints Constr | bution.osrm                |
| Choix unité       | Km                                                                                                    | ~                          |
| URL Click2Call    | URL de la solution de communication VOIP. L'URL doit prendre le paramètre '{TEL}' à l'emplacement du n<br>de téléphone                                                                                                    | uméro                      |
|                   | df16d55b97d458a07298951789aeb002                                                                                                    | 94                         |
| Clé d'API         |                                                                                                    | Ŧ                          |
| Clé d'API<br>Role |                                                                                                    |                            |
| Clé d'API<br>Role | • Voir les droits suivant les rôles<br>Pour changer de Rôle, contacter le support                                                                                                    |                            |

# **Export des commandes depuis ATYS**

L'accès à l'export des commandes depuis Atys se fait via :

Traitement -> Expédition -> Mapo Tempo - Création planning

- Date de préparation
   Date qui sera reprise dans Mapo, comme
   date de tournée (modifiable ensuite si
   besoin)
- Commande du... au...
   Filtre de sélection des commandes à exporter
- Livrable du... au... Filtre de sélection des commandes à

• Type Tiers / Tiers / Groupe(s) article / Article / Axes / Communes / ATC / Transporteur Filtre de sélection des commandes à

exporter

- Site d'expédition Champs obligatoire.
- Sites commandes / Zone stock à considérer Champs facultatif.
- Prise en compte stock logistique

   A cocher pour prendre en compte la
   somme de tous les stocks qui ont le même
   « code logistique » pour la détermination
   de la couleur des points et pour
   l'information de stock indiqué, pour
   chacun des articles, dans les informations
   de commande associées à chaque point.
   → Utile notamment dans le cas où il y a un
   site commun à 2 sociétés différentes (donc
   2 entités sites et stocks correspondants
   dans Atys qui peuvent alors avoir le même
   code logistique).
- Commande à proposer
  - Uniquement complètes : Export des commandes potentiellement livrables intégralement, uniquement
  - Complètes ou partielles : Export des commandes potentiellement livrables intégralement ou seulement partiellement
  - Toutes : Export de toutes les commandes, même celles pour lesquelles il n'y a pas de stock

#### • Articles à considérer dans les commandes

• Articles ayant un stock potentiellement suffisant :

Articles pour lesquels le stock est suffisant pour livrer cette commande (Points verts). Par contre, selon l'ordre de la tournée, ces articles pourraient passés en stock insuffisant dans la pièce d'expédition.

 Articles ayant du stock : Articles pour lesquels il y a du stock mais pas forcément suffisamment pour livrer l'intégralité de la commande (Points verts et orange).

| )ate de préparation     | Commandes du |    | Commandes a | au           | Livrable du          |        | Livrable au |    |
|-------------------------|--------------|----|-------------|--------------|----------------------|--------|-------------|----|
| 16/09/2024 15           | 16/09/2023   | 15 | 16/09/2024  | 15           | 01/01/2000           | 15     | 16/09/2024  | 15 |
| ypes Tiers              |              |    | Ti          | ers          |                      |        |             |    |
|                         |              |    |             |              |                      |        |             |    |
| iroupe(s) article       |              |    | A           | ticles       |                      |        |             |    |
|                         |              |    |             |              |                      |        |             |    |
| lxes                    |              |    | G           | ommunes      |                      |        |             |    |
|                         |              |    |             |              |                      |        |             | ×  |
| ATC                     |              |    | Ti          | ansporteur   | s                    |        |             |    |
|                         |              |    |             |              |                      |        |             |    |
| ite d'expédition        |              |    | Si          | tes comma    | indes                |        |             |    |
|                         |              |    |             |              |                      |        |             |    |
| Cone stock à considérer |              |    |             |              |                      |        |             |    |
|                         |              |    | [           | Prise en     | compte stock logis   | tique  |             |    |
| Commandes à proposer    |              |    | A           | ticles à cor | nsidérer dans les co | ommano | les         |    |
|                         |              |    | - T         | ous ímême    | e ei nas de stock)   |        |             |    |

 Tous (même si pas de stock) : Tous les articles, même ceux pour lesquels il n'y a pas de stock du tout (Points verts, orange et rouges).

Commande entière
 A cocher pour traiter toutes les lignes de la commande à partir du moment où une des lignes correspond à l'article sélectionné.

A la validation du traitement,

- Les plans obsolètes (tel que défini dans le fichier de configuration MapoTempo.ini) sont supprimés
- Un nouveau plan est créé avec les commandes sélectionnées.
- Le site Mapo s'ouvre automatiquement pour la gestion des tournées

## Gestion des tournées dans Mapo

Une fois les commandes intégrées dans Mapo, les adresses à livrer apparaissent sous forme de point verts, orange ou rouges selon si la commande est totalement, partiellement ou pas livrable.

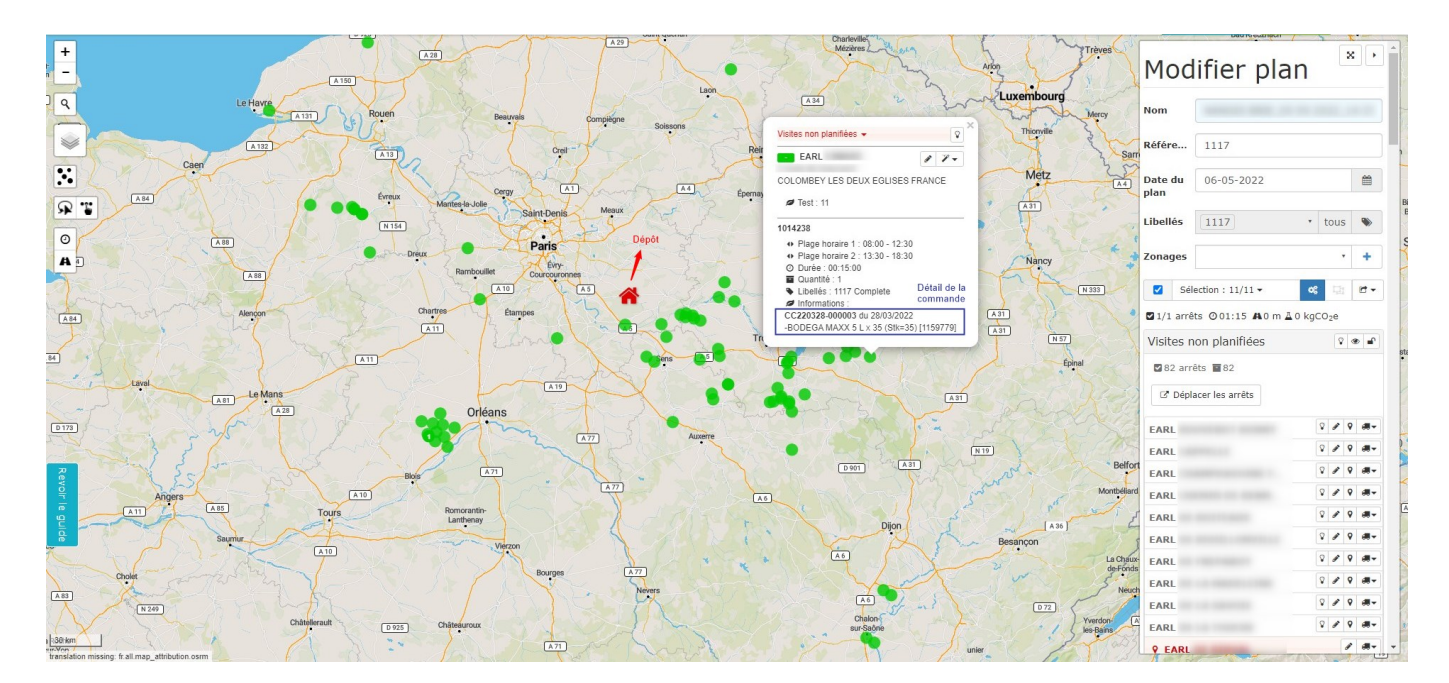

### I- Gestion des adresses non géolocalisées

Les **adresses non géolocalisées** apparaissent en **rouges** dans la liste des *visites non planifiées*. Si elles ne sont pas corrigées, elles ne seront pas intégrées dans les tournées. Il faut donc, **en priorité, corrigés ces adresses** avant d'optimiser les tournées. Cliquer sur le bouton *modifier* et corriger l'adresse pour géolocaliser la destination (La plupart du temps, la voie n'est pas reconnue).

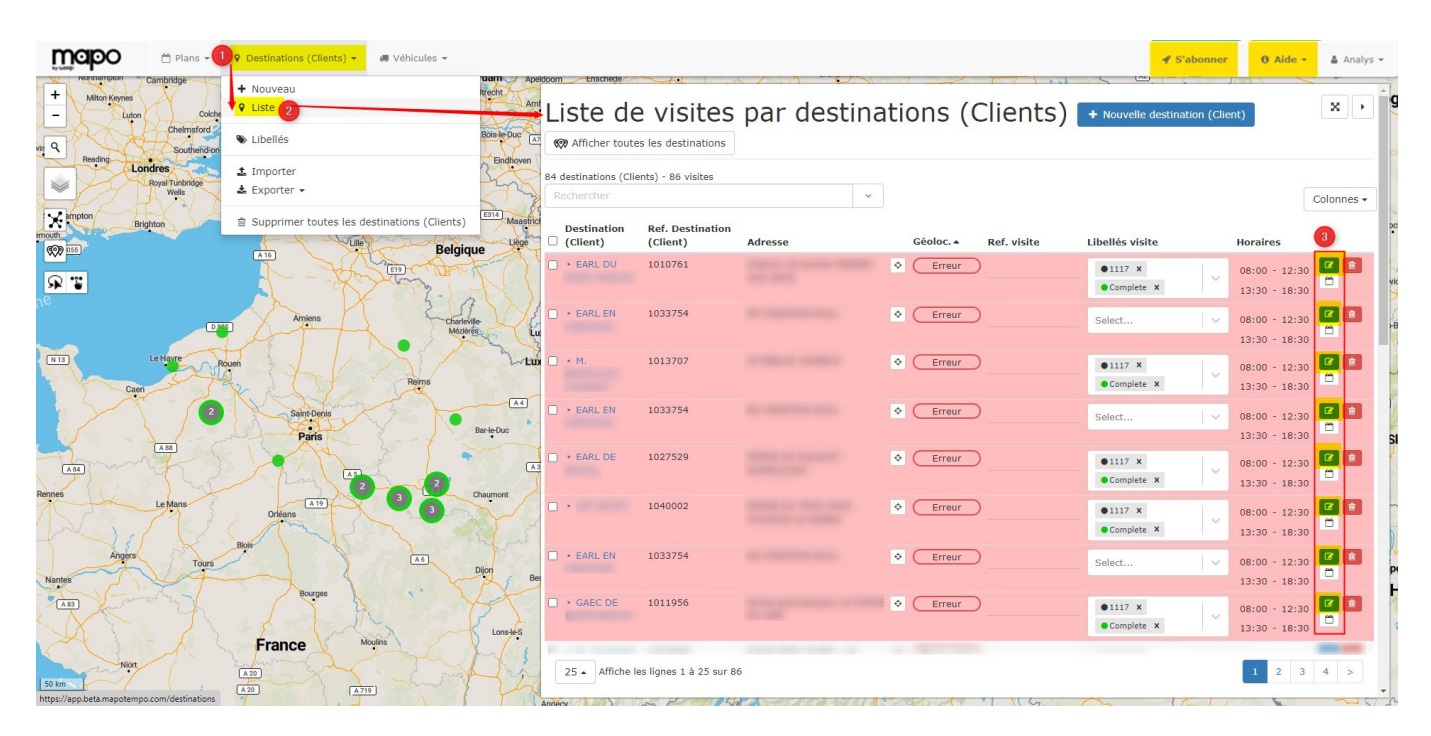

## II- Sélection des camions à planifier

Si, une partie seulement des véhicules de la flotte doit être planifiée, il faut **sélectionner les** camions concernés avant de lancer l'optimisation.

Laisser **cochées les visites non planifiées**, en plus des camions concernés, sinon, ces destinations ne seront pas prises en comptes dans l'optimisation.

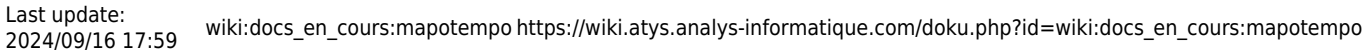

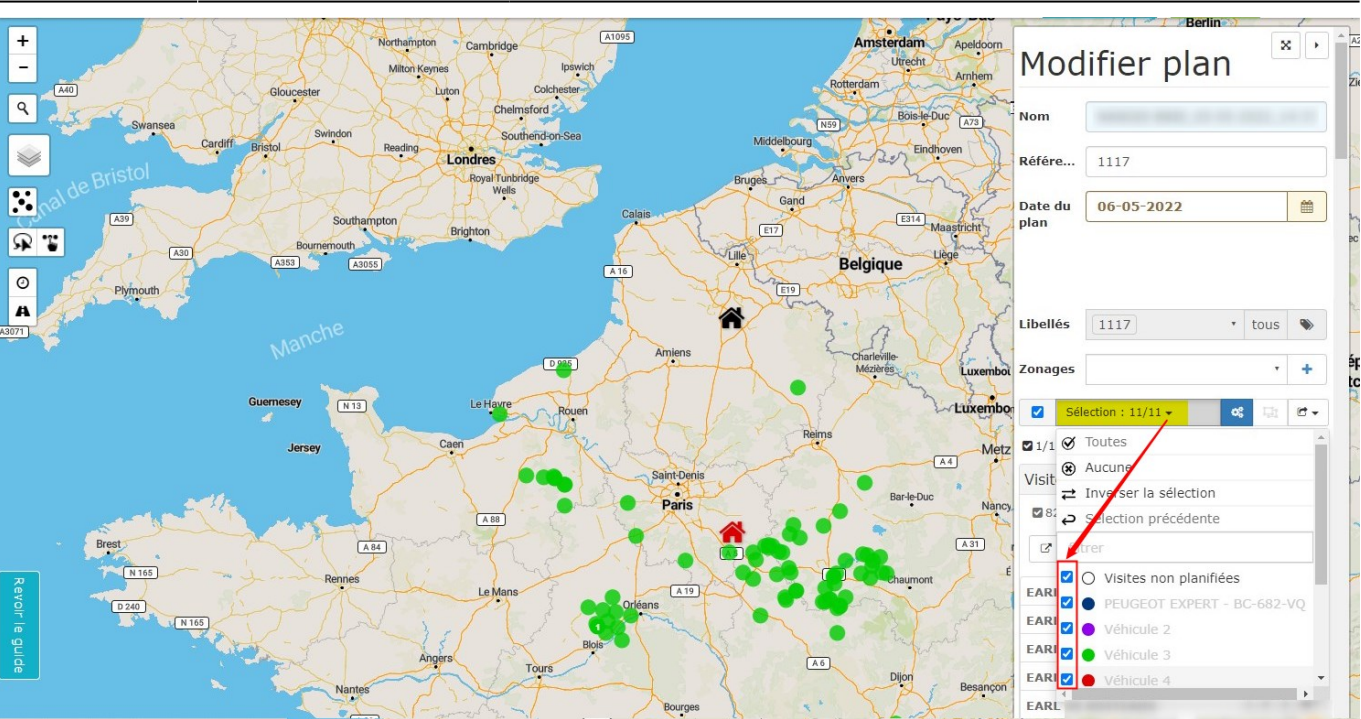

### III- Zonage

#### Création d'un nouveau zonage

Depuis l'onglet Plans, accéder aux zonages :

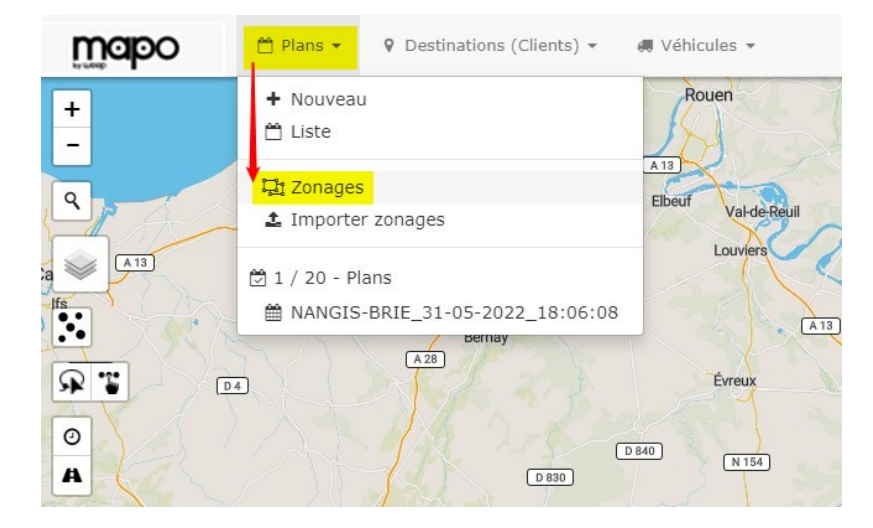

Puis cliquer sur + Nouveau zonage

| 2025/08/08 13:14     | 17/23         |                       | Expédition de commandes via l'application Ma | po by Woop |
|----------------------|---------------|-----------------------|----------------------------------------------|------------|
|                      |               | Liste zona            | ges                                          |            |
|                      |               | + Nouveau zonage 🔔 Ir | mporter zonages                              |            |
| et renseigner les cl | hamps suivant | ts :                  |                                              |            |

| Nouveau zona           | ge                                                                                                    |   |
|------------------------|----------------------------------------------------------------------------------------------------|---|
| Nom                    |                                                                                                    |   |
| Référence              |                                                                                                    |   |
| Clients depuis un plan |                                                                                                    | · |
|                        | Permet par exemple de filtrer les clients à afficher avec certains libellés définis dans le plan de tournées sélectionné. |   |
|                        | 🖺 Créer zonage                                                                                                    |   |

Cliquer ensuite sur générer zonage et choisir le type de zonage :

| Mod                                                    | ifier zon                                                       | age 🕛        |                                                                                                    |
|--------------------------------------------------------|-----------------------------------------------------------------|--------------|----------------------------------------------------------------------------------------------------|
| Nom<br>Référe                                          | Zone1<br>123                                                    |              | <ul> <li>Isochrone par véhicule(s)</li> <li>Crée une zone de temps de trajet égal à partir du dépôt</li> </ul> |
| Liste de                                               | s zonages<br>r tous les clients 💡                               | 🕑 Exporter 🗸 | <ul> <li>Isodistance par véhicule(s)</li> <li>Crée une zone de distance égale à partir<br/>du dépôt</li> </ul> |
| <ul><li>Isochr</li><li>Isodist</li><li>Zones</li></ul> | rone par véhicule(s)<br>tance par véhicule(s<br>administratives | 5)           | • Zone administrative                                                                                          |
| 🎢 Zonag                                                | e automatique                                                   |              |                                                                                                    |

Définir le temps ou la distance concernés et cliquer sur *Générer*. La zone se dessine sur la carte.

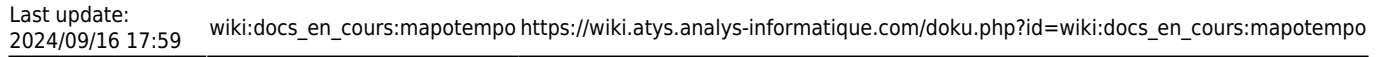

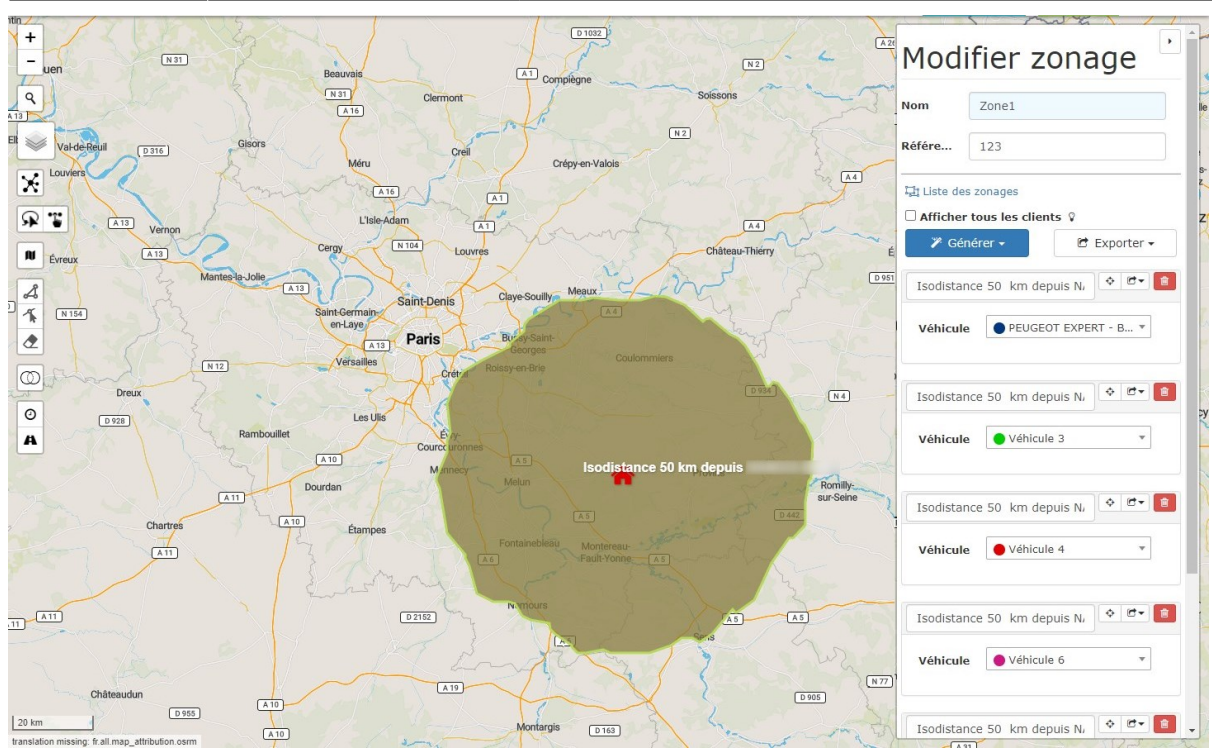

#### Application d'un zonage pour une tournée

 Avant de lancer l'optimisation de la tournée il est nécessaire d'appliquer le zonage. Par cette action, les destinations à visiter sont reliées automatiquement par zone, mais sans optimiser le parcours :

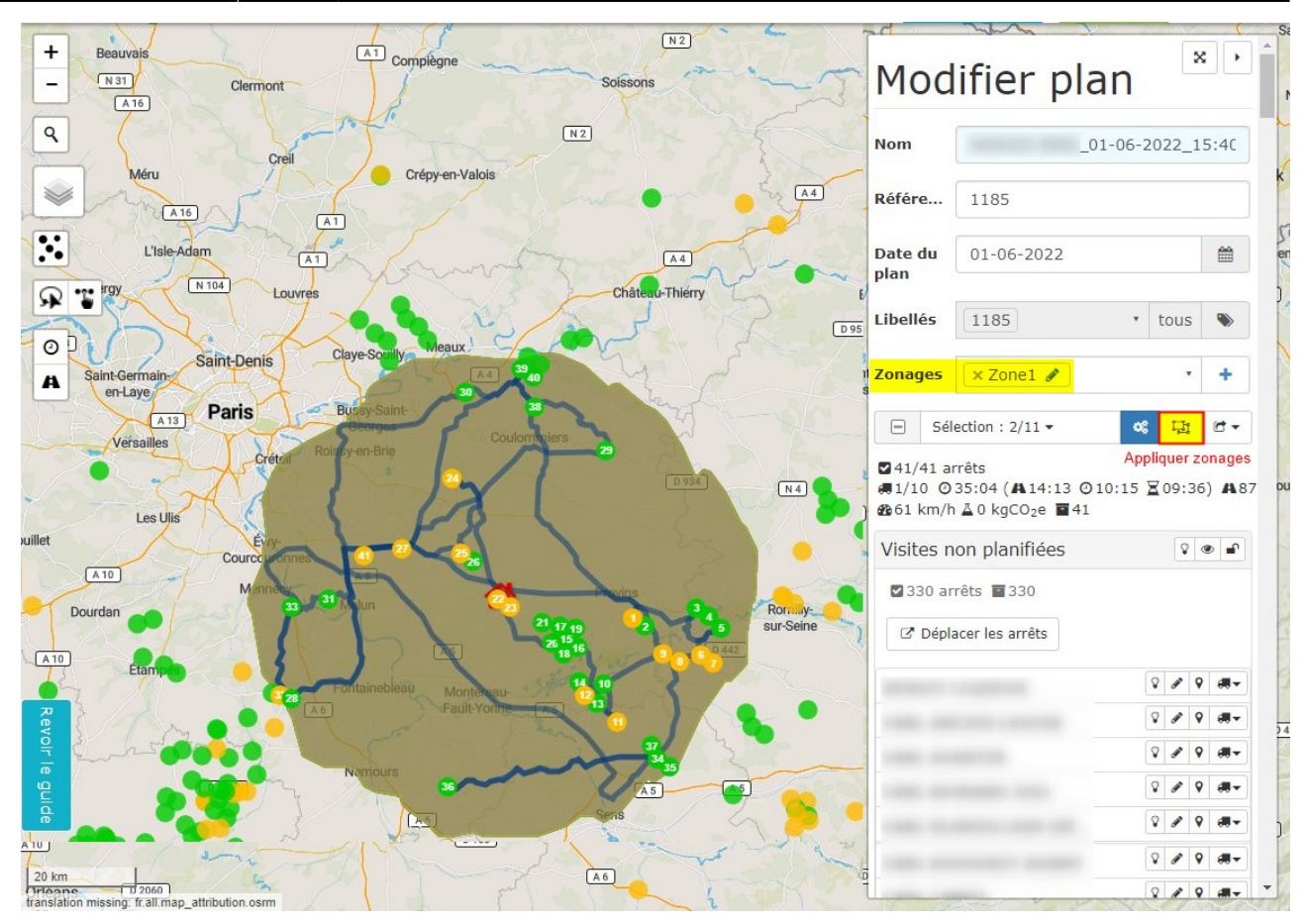

 Dans un 2ème temps, cliquer que le bouton d'optimisation (globale ou par tournée) qui permet, au sein du zonage de générer une tournée optimale.

### **IV- Optimisation des tournées**

Deux types d'optimisation sont disponibles :

• **Optimisation globale** : Répartition des visites non planifiées sur les camions sélectionnés, selon les critères d'optimisation définis précédemment.

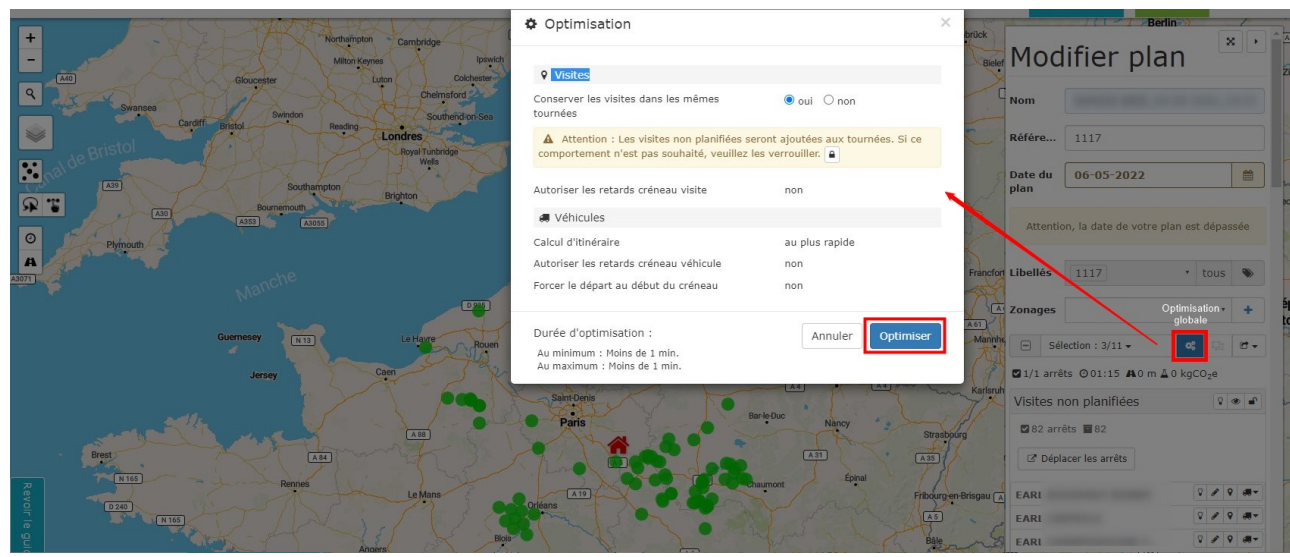

• Optimisation de la tournée : Réorganisation des destinations au sein d'une tournée précise.

| Nom                                    | Date du p 06-05-2022                                                                           | <b>**</b>                                      |                                                                                                    | × ,                                     |
|----------------------------------------|------------------------------------------------------------------------------------------------|------------------------------------------------|----------------------------------------------------------------------------------------------------|-----------------------------------------|
| Gélection : 3/11 ▼ C G                 | ц. <b>С.</b>                                                                                   |                                                | Optimisation de la véhicule                                                                                                    | a tournée de ce<br>Déployer/Replier le  |
| ☑ 27/27 arrêts , 2/10 ⊙ 19:41 (A 09:2) | 2 ⊙06:45 ≧00:03) A 594 km B 63 km/h ≧0 kgCO2e                                                  | 27                                             |                                                                                                    | tournées                                |
| ↔ Visites non planifiées 🛛 😵 👁 🔹       |                                                                                                | <b>→</b>                                       | 4                                                                                                    |                                         |
| S6 arrêts 56                           | Réf. de tournée                                                                                | Réf. de tournée                                |                                                                                                    |                                         |
| ☑ Déplacer les arrêts                  | PEUGEOT EXPERT - BC *                                                                          | Véhicule 2                                     | · .                                                                                                    |                                         |
| EARL                                   | <b>© Optimisé</b> : 09 mai 2022 10:28:49                                                       | Optimisé : 09 mai 20                           | 022 10:28:49                                                                                                    |                                         |
| EARL                                   | ☑ 14/14 arrêts         ☑ 09:27/10:00 (♣05:12 ☑           03:30) ♣329 km ♣63 km/h ▲0 kgCO2e 窗14 | ☑ 12/12 arrêts- ☑ 08<br>03:00 ☑ 00:03) ♣ 265 k | 3:18/8:50 ( <b>A</b> 04:10 ⊘<br>am <b>£6</b> 64 km/h                                                                                                    |                                         |
| EARL                                   | Converser les arrêts                                                                           | ▲ 0 kgCO2e ■12                                 |                                                                                                    |                                         |
| EARL                                   |                                                                                                | ≭ Inverser les arrêts                          | ☑ Déplacer les arrêts                                                                                                    |                                         |
| EARL                                   | <b>*</b> 07:10 - 07:40 -                                                                       |                                                |                                                                                                    |                                         |
| EARL                                   | ■ Ø 08:11 -                                                                                    | * 07:22 - 08:07 -                              |                                                                                                    | 2                                       |
| EARL                                   | 2 08:37 -                                                                                      | 1 08:47 -                                      |                                                                                                    |                                         |
| 9 EARL                                 | 3 ≤ 09:13 -                                                                                    | 2 09:06 -                                      |                                                                                                    |                                         |
| EARL                                   | ▲ 209:28 -                                                                                     | 3 09:26 -                                      |                                                                                                    |                                         |
| EARL                                   | <b>3 2</b> 10:19 -                                                                             | ▲ Ø9:41 -                                      |                                                                                                    |                                         |
| EARL                                   | 6 ≤ 11:14 -                                                                                    | 5 2 10:25 -                                    |                                                                                                    | Planification des destinations retenues |
| 9 EARL                                 | 7 2 11:43 -                                                                                    | 6 ≤ 10:45 -                                    |                                                                                                    | pour les 2 véhicules sélectionnés dans  |
| EARL                                   | 8 2 12:04 -                                                                                    | 11:23 -                                        |                                                                                                    | Textemple                               |
| EARL                                   | 9 🗹 12:24 -                                                                                    | 8 2 11:38 -                                    |                                                                                                    |                                         |
| EARL                                   | 10 2 13:30 -                                                                                   | <b>9 1</b> 2:10 -                              | -                                                                                                    |                                         |
| EARL                                   | <b>11 1</b> 4:01 -                                                                             | 10 212:30 -                                    | and the second second se |                                         |
| EARL                                   | 12 🗹 14:31 -                                                                                   | Temps d'attente : 0:03                         | 3                                                                                                    | J.                                      |

Les tournées sont également **visibles en mode** *carte*. Le **récapitulatif de la commande** à livrer est indiqué dans la fenêtre s'ouvrant au passage de la souris sur les destinations de la tournée.

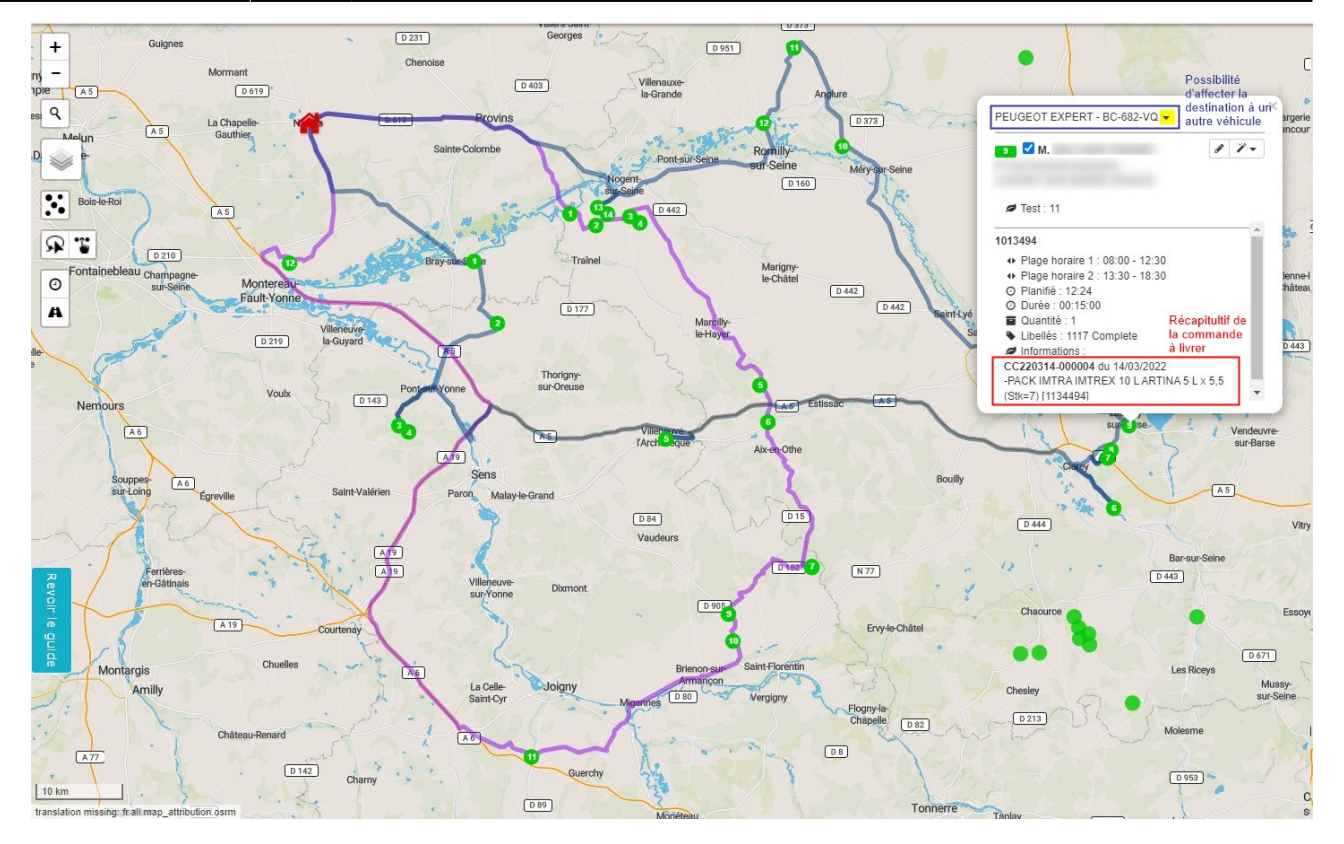

Une fois les tournées conformes aux besoins, il est alors possible d'**importer ces données dans Atys** pour générer **une pièce d'expédition par tournée**.

## Création des pièces d'expédition dans Atys

| 🗊 MapoTempo - Réintégrat         | <u></u> |   | ×  |
|----------------------------------|---------|---|----|
| Référence du planning à intégrer |         |   |    |
| Site d'expédition                |         |   |    |
|                                  |         | ~ | ок |

Référence du planning à intégrer
 Reprendre la référence présente dans le

| Mo           | bc                                                 | lifier p         | lan |     | x   | •       |
|--------------|----------------------------------------------------|------------------|-----|-----|-----|---------|
| Nom          |                                                    |                  |     |     |     |         |
| Référ        | ·е                                                 | 1117             |     |     |     |         |
| Date<br>plan | du                                                 | 06-05-2022       |     |     |     | #       |
| Libell       | lés                                                | 1117             | ٠   | tou | s   | ۲       |
| Zona         | ges                                                |                  |     |     | •   | +       |
|              | Sél                                                | ection : 11/11 • | ~   | ų   | 14  | C -     |
| ☑ 1/1        | ☑ 1/1 arrêts ② 01:15 ♣ 0 m ▲ 0 kgCO <sub>2</sub> e |                  |     |     |     |         |
| Visit        | es n                                               | ion planifiées   |     | 5   | 2 4 | •       |
| <b>2</b> 8   | 2 arr                                              | êts 📷 82         |     |     |     |         |
| ß            | Dépla                                              | acer les arrêts  |     |     |     |         |
| EAR          | L                                                  |                  |     | 8 # | 9   | <b></b> |
| lan Mapo :   |                                                    |                  |     | 8 1 | 9   | <b></b> |

• Site d'expédition

Renseigner le site à partir duquel la pièce d'expédition doit être créée.

Une pièce d'expédition est alors créée. Elle reprend l'ordre de la tournée générée depuis Mapo en **mettant à jour les stocks consécutivement à cet ordre**.

Il est alors nécessaire de **vérifier si toutes les commandes peuvent être honorées**. Si tel n'est pas le cas, il faut :

- Soit **retravailler la pièce d'expédition** en appliquant les corrections nécessaires
- Soit retourner dans Mapo :
  - Supprimer les destinations non livrables afin de réoptimiser la tournée.
  - Puis la réimporter dans Atys et revérifier la nouvelle pièce d'expédition.

Une fois la pièce d'expédition correcte, il faut la **réviser** avant de poursuivre le process classique de génération des BL et éditions des BL et feuille de route)

## **MAPO DRIVER**

MAPO DRIVER est une application mobile couplée aux services de Mapo Web, qui offre une solution complète de gestion et de suivi des tournées en temps réel

#### Remontée des statuts de mission (Optionnel) dans MAPO Web

Après avoir envoyé les commandes vers votre smartphone, il est possible d'obtenir les statuts et leur évolution en temps réel.

Avec cette option des remontées de statut actif, vous pouvez visualiser l'état de chaque commande, via des pastilles de couleur. Chaque couleur de pastille correspond à un état différent de la commande. Ces pastilles sont visibles au niveau des arrêts de chaque tournée.

×

Les couleurs correspondent au statut suivant :

- Bleu : Planifié
- Jaune : Démarré
- Vert : Terminé
- Rouge : Anomalie
- Gris : Suspendu (optionnel)

Il est possible d'activer les arrêts en fonction de leur statut. Les filtres sont proposés en fonction des statuts remontés par Mapo Driver. Par défaut, le statut « Suspendu » est absent de la liste.

×

Par exemple, vous pouvez filtrer les arrêts avec statut Anomalie. Seuls les arrêts avec la pastille seront alors actifs. En revanche, les arrêts disposant d'un autre statut seront désactivés. Autrement dit, ces arrêts seront décochés et non pris en compte dans la tournée. Via cette option, il est donc possible de pouvoir modifier en temps réel l'affectation des arrêts sur chaque véhicule et de relancer une optimisation. Si un véhicule A en fin de tournée est disponible, il est possible de lui affecter l'arrêt non planifié d'un véhicule B.

Documentation MAPO DRIVER

From: https://wiki.atys.analys-informatique.com/ - **Wiki Atys** 

Permanent link: https://wiki.atys.analys-informatique.com/doku.php?id=wiki:docs\_en\_cours:mapotempo

Last update: 2024/09/16 17:59